## Situaciones que pueden suceder si no tenemos estas configuraciones correctamente.

1. Si al momento de hacer una venta escogemos como documento "Factura CFDI" y aparece este mensaje, significa que aún no hemos escogido una serie CFDI para facturar y por tanto tendremos que ir al menú: Configuración y entrar al módulo CFDI Series para elegirla.

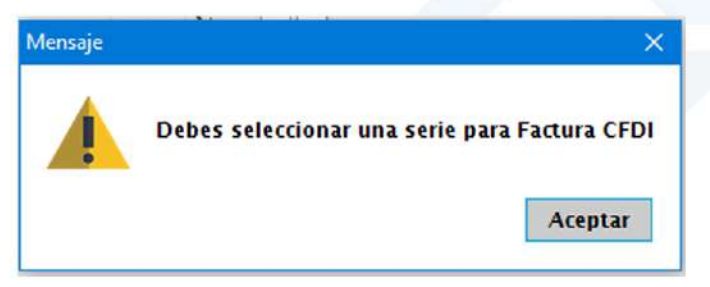

2. Si al momento de cerrar una venta, aparece este mensaje, significa que <mark>aún no hemos escogido nuestro régimen fiscal</mark> y por lo tanto tendremos que ir al menú: Configuración y entrar al módulo Empresa para elegirlo.

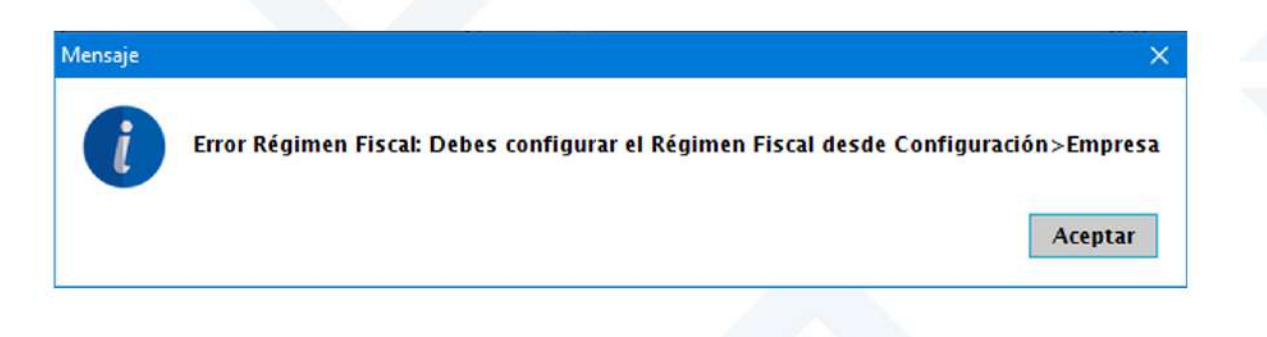

3. Si al momento de cerrar una venta aparece este mensaje, es porque aún no hemos asignado la clave SAT a alguno de los productos que estemos vendiendo. Si damos clic en "Si" podremos agregar la clave en ese momento.

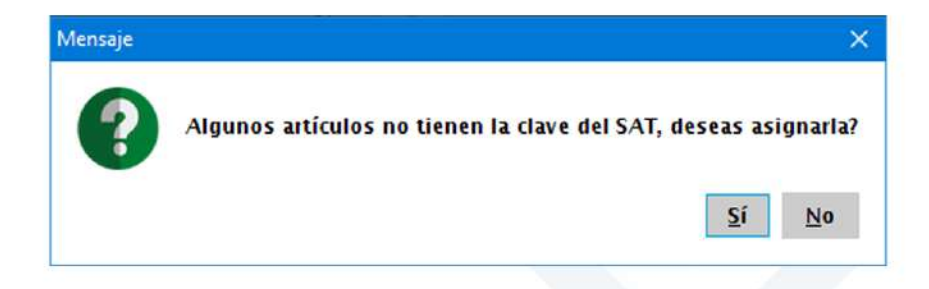

4. Si al momento de cerrar una venta aparece este mensaje, es porque las unidades que tienen asignadas nuestros artículos, aun no tienen registrada una clave SAT y por lo tanto tendremos que ir al menú Configuración y entrar al módulo de Unidades para asignar su clave.

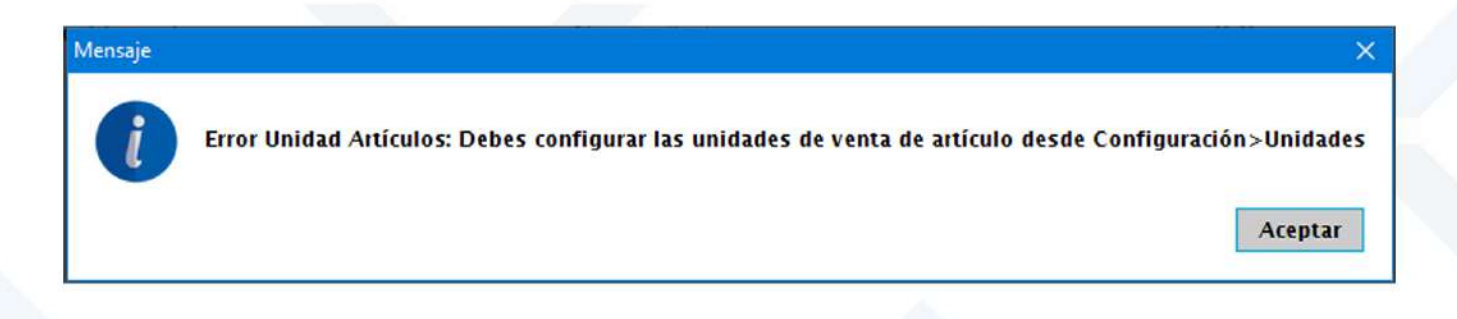

5. Si al momento de cerrar una venta aparece este mensaje, es porque aún no se han agregado los archivos correspondientes del sello digital en tu sistema SICAR, por lo que tendrás que agregarlos en el menú Configuración y entrar al módulo de CFDI Sellos.

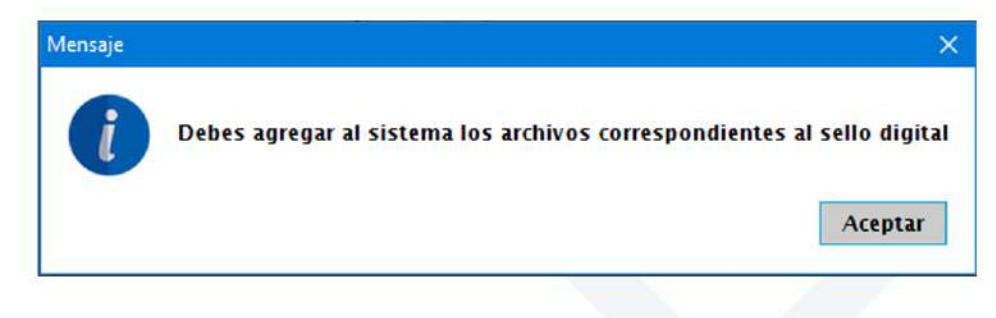